# HOW TO PERFORM EOY Vacation/Sick/ Personal

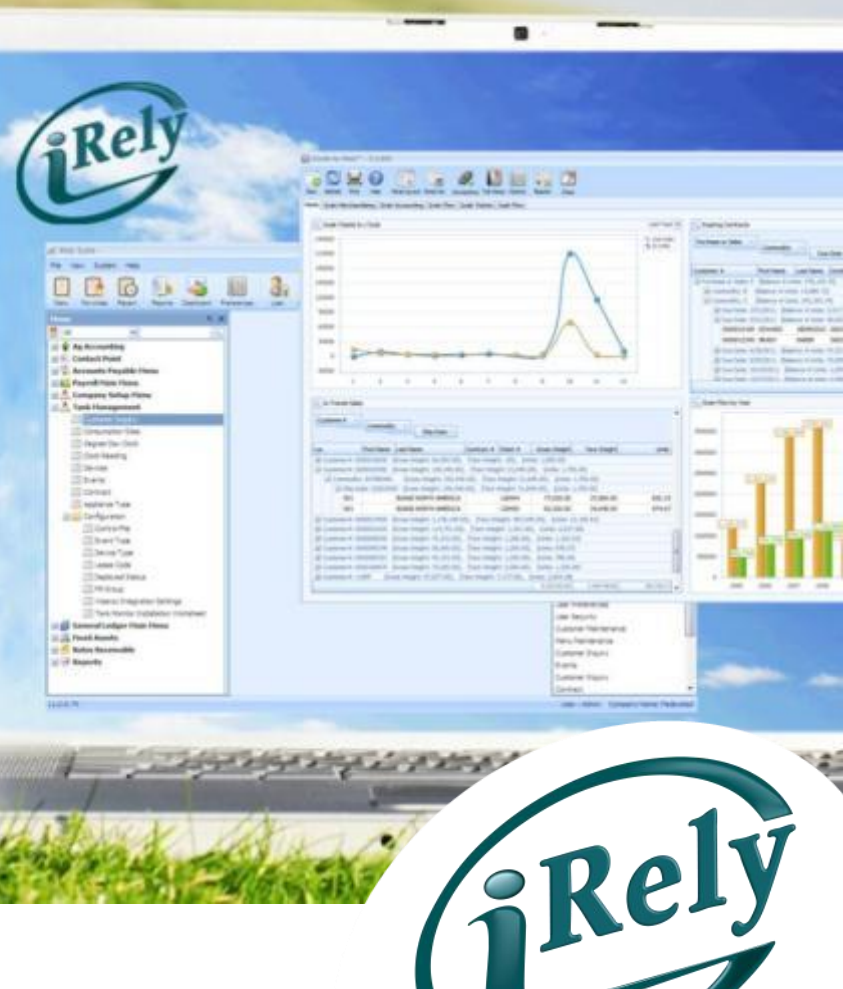

WHERE INNOVATION MEETS COMMODITIES

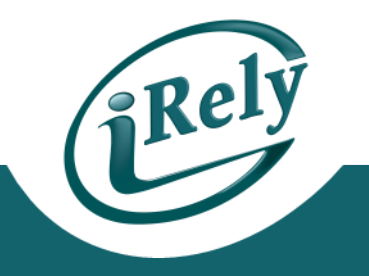

- Payroll End of Year Menu Reset Accruals and Award VSP Time –
  - This step MUST be done regardless of:

This Year Calculated

- VSP Program being used (Scheduled vs. Standard)
- Award Frequency (End Of Year vs. Anniversary Date etc.)
- Process should be run before First Payroll of New Year
- "This Year Calculated Field" is checked each year when Benefits are awarded

|                   |                             | Award Vacation          | Award Sick          | Award Personal           |                          |
|-------------------|-----------------------------|-------------------------|---------------------|--------------------------|--------------------------|
|                   | This Year Calculated:       | V                       | V                   | V                        |                          |
| - This p<br>which | rocess "Uno<br>allows the s | checks" tl<br>system to | ne "This<br>calcula | Year Calc<br>te going fo | ulated Field"<br>prward. |
|                   |                             | Award Vacation          | Award Sick          | Award Personal           |                          |

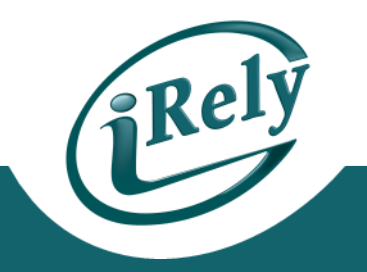

- Example Employee has:
  - Standard Method Vacation with an award on Anniversary Date
  - Scheduled Method Sick Time with award at End of Year

| Employee ID ? 000000105                     | JACK FROST                 | As                       | sign New <u>E</u> mployee No. |
|---------------------------------------------|----------------------------|--------------------------|-------------------------------|
| Employee   Pay Rates   Earnings   Taxes   I | Deductions Year-to-Date VS | SP Awards Personal Notes | s                             |
|                                             |                            |                          |                               |
|                                             | Award Vacation             | Award Sick               | Award Personal                |
| This Year Calculated:                       |                            |                          |                               |
| Method                                      | Standard -                 | Schedule -               | Standard -                    |
| Award on                                    | Anniversary Date -         | End of Year 🔹            | Anniversary Date -            |
| Eligibility Date ?                          | 01012011 ?                 | 01012011 ?               | 00000000                      |
| Last Award Date                             | 02012014                   | 0000000                  | 0000000                       |
| Standard Award Factor                       | 1.00                       | 1.00                     | 1.00                          |
| Standard Accrual Balance                    |                            |                          |                               |
| Carryover                                   | 15.0000                    | 1.0000                   |                               |
| Partial Year Accrual                        | .0000                      | .0000                    | .0000                         |
| Earned                                      | 14.0000                    |                          |                               |
| Paid                                        |                            |                          |                               |
| Balance                                     | 29.0000                    | 1.0000                   | .0000                         |

|                                                    |   |                     |                                          | Awards Carryover                    |                       | _             |      |   |
|----------------------------------------------------|---|---------------------|------------------------------------------|-------------------------------------|-----------------------|---------------|------|---|
| Standard Vacation Award                            |   |                     |                                          | Standard                            |                       |               |      |   |
| Award .0200 hours every<br>Standard Sick Award     |   | 1.00 hours paid.    | I Vacation<br>□ Sick Pay<br>□ Personal   | Max Hours<br>Max Hours<br>Max Hours | 9999.00<br>.00<br>.00 |               |      |   |
| Award .0000 hours every                            |   | .00 hours paid.     |                                          | Schedule                            |                       |               |      |   |
| Standard Personal Award<br>Award .0200 hours every |   | 8760.00 hours paid. | □ Vacation<br>IV Sick Pay<br>I□ Personal | Max Hours<br>Max Hours<br>Max Hours | 1000.00<br>.00<br>.00 |               |      |   |
| Accrue Standard Awards                             |   |                     |                                          |                                     |                       | -             |      |   |
| Accrue Vacation Awards to                          | • | Award Accruals on:  | Anniversary Date                         | •                                   |                       |               |      |   |
| Accrue Sick Awards to                              |   | Award Accruals on:  | End of Year                              | <b>~</b>                            |                       |               |      |   |
| Accrue Personal Awards to                          |   | Award Accruals on:  | End of Year                              | ~                                   |                       |               |      |   |
|                                                    | + |                     |                                          |                                     |                       | Schedule Type | Sick | Y |

- Payroll Setup Menu -
  - VSP Standard Awards Maintenance
  - VSP Scheduled Awards Maintenance

| Schedule Type    | Sick        | v                 |
|------------------|-------------|-------------------|
| Рау Туре         | Hourly      | <b>v</b>          |
| Part Time        | Г           |                   |
| Years of Service | Award Hours | Description of Se |
| 1.000            | 32.00       | 4 DAYS PER YEAR   |
|                  |             |                   |

Rely

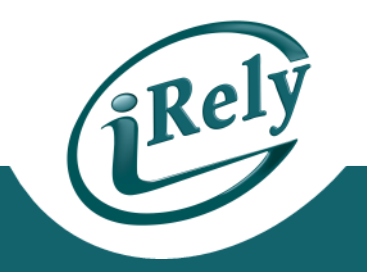

- First, Run Report without checking the Update Employee Records Box
  - This will allow you to verify information without updating

PC Fi

| prv                   | vspa Res | et Accruals and | d Award \ | /SP Tin | ne |   |          |      |    |       |       |  |
|-----------------------|----------|-----------------|-----------|---------|----|---|----------|------|----|-------|-------|--|
| ile                   | Records  | User Manual     |           |         |    |   |          |      |    |       |       |  |
|                       | <b>B</b> |                 | M         |         |    |   | <b>=</b> | R    | ?₄ | 0     | 2     |  |
|                       |          |                 |           |         |    |   |          |      |    |       |       |  |
|                       | Prin     | t Order         |           |         |    |   |          | Name |    |       | •     |  |
| Beginning Employee ID |          |                 |           |         |    |   | ?        |      |    |       | First |  |
| Ending Employee ID    |          |                 |           |         |    |   | ?        |      |    |       | Last  |  |
| Beginning Department  |          |                 |           |         |    | ? |          |      |    | First |       |  |
|                       | End      | ling Depart     | ment      |         |    |   | ?        |      |    |       | Last  |  |
|                       | Upo      | date Emplo      | yee Re    | cords   | ;  |   |          |      |    |       |       |  |

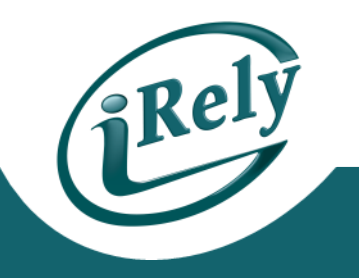

#### • PAYROLL END OF YEAR

- Reset Accruals and Award VSP Time
  - Verify Employee Information
    - Vacation Time will not change, as it is awarded on Anniversary Date
    - Sick Time will reset

| Date 12/15/14         |            | ** Vacati | on, Sick : | and Persona | 1 Year-End A | coruals ** | •         |          | prvspa Pa | ge 1      |
|-----------------------|------------|-----------|------------|-------------|--------------|------------|-----------|----------|-----------|-----------|
| Time 07:50:24         |            |           | EC         | OIL TEST Co | mpany        |            | Preview H | leport   |           | User: KJR |
|                       |            |           |            |             |              |            |           |          |           |           |
|                       |            |           | Vacation = |             |              | Sick ====  |           |          | Personal  |           |
| Employee              |            | Previous  | Award      | Balance     | Previous     | Award      | Balance   | Previous | Award     | Balance   |
| ID Employee Nar       | e.         | Balance   | Hours      | Due         | Balance      | Hours      | Due       | Balance  | Hours     | Due       |
| 000000105 FROST, JACK |            | 29.0000   |            | 29.0000     | 1.0000       | 40.0000    | 41.0000   |          |           |           |
| 1 Employees           | Totals:    | 29.0000   | 0.0000     | 29.0000     | 1.0000       | 40.0000    | 41.0000   | 0.000    | 0.0000    | 0.0000    |
| Ar                    | mount Due: |           |            | 0.00        |              |            | 0.00      |          |           | 0.00      |

### **UPDATE DATA**

#### RUN PROCESS AGAIN, CHECKING UPDATE BOX

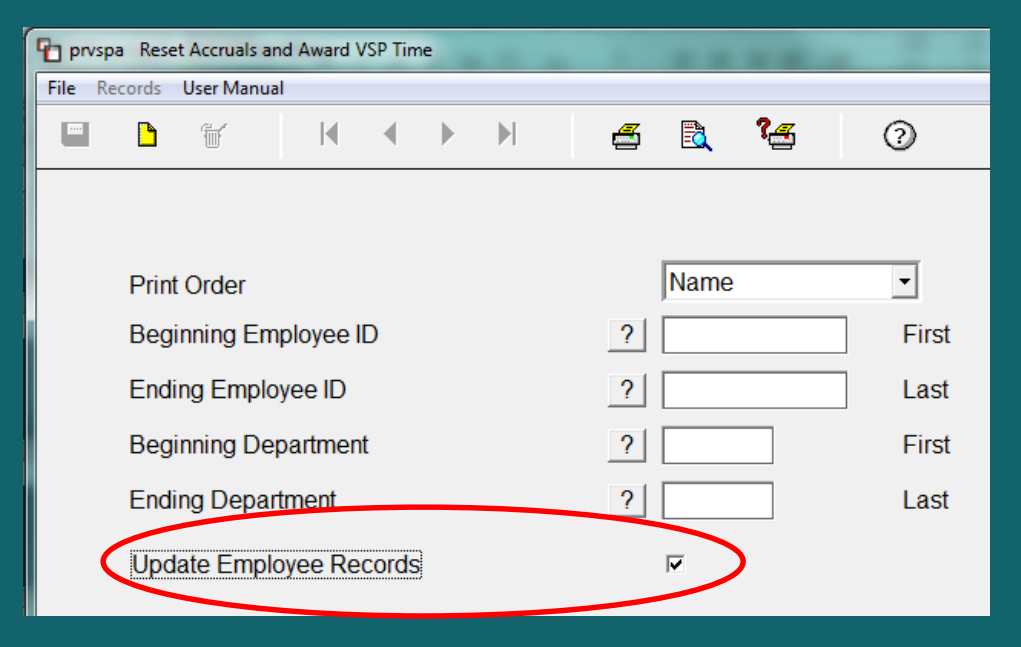

### **VERIFY EMPLOYEE DATA RESET**

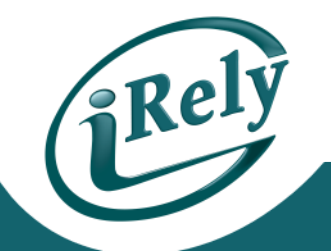

- This Year Calculated is now "Unchecked"
  - Vacation Time remains the same as it is awarded on Anniversary Date
  - Sick Time has been changed to 40 hours

| Employee ID ? 000000105                                                                           | JACK FROST       |             | Assign New Employee No. |  |  |  |  |  |  |  |  |
|---------------------------------------------------------------------------------------------------|------------------|-------------|-------------------------|--|--|--|--|--|--|--|--|
| Employee   Pay Rates   Earnings   Taxes   Deductions   Year-to-Date VSP Awards   Personal   Notes |                  |             |                         |  |  |  |  |  |  |  |  |
|                                                                                                   | ☑ Award Vacation | Award Sick  | C Award Personal        |  |  |  |  |  |  |  |  |
| This Year Calculated:                                                                             | Г                |             |                         |  |  |  |  |  |  |  |  |
| Method                                                                                            | Standard -       | Schedule -  | Standard -              |  |  |  |  |  |  |  |  |
| Award on                                                                                          | Anniversary Date | End of Year | Anniversary Date        |  |  |  |  |  |  |  |  |
| Eligibility Date                                                                                  | ? 01012011       | ? 01012011  | ? 00000000              |  |  |  |  |  |  |  |  |
| Last Award Date                                                                                   | 02012014         | 12152014    | 00000000                |  |  |  |  |  |  |  |  |
| Standard Award Factor                                                                             | 1.00             | 1.00        | 1.00                    |  |  |  |  |  |  |  |  |
| Standard Accrual Balance                                                                          |                  |             |                         |  |  |  |  |  |  |  |  |
| Carryover                                                                                         | 15.0000          |             |                         |  |  |  |  |  |  |  |  |
| Partial Year Accrual                                                                              | .0000            | .0000       | .0000                   |  |  |  |  |  |  |  |  |
| Earned                                                                                            | 14.0000          | 40.0000     |                         |  |  |  |  |  |  |  |  |
| Paid                                                                                              |                  |             |                         |  |  |  |  |  |  |  |  |
| Balance                                                                                           | 29.0000          | 40.0000     | .0000                   |  |  |  |  |  |  |  |  |

## **CONTACT INFO**

- Any Questions?
  - Email: <u>support@iRely.com</u>
  - Web portal
- IF YOU HAVE QUESTIONS CONTACT:
- <u>SUPPORT@IRELY.COM</u>

or

- ENTER A TICKET IN HELPDESK
- THANK YOU!

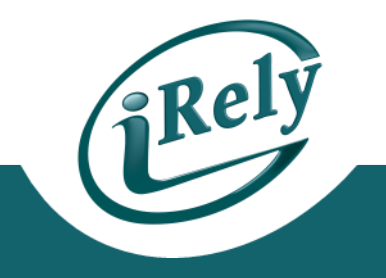